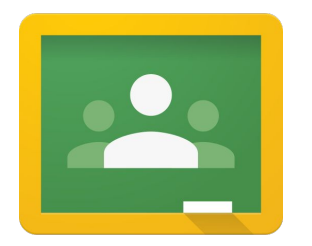

## Google Classroom Signing in on Android ()r iPhone/iPad

If you would like to install the **Google Classroom app** on your device please follow these steps:

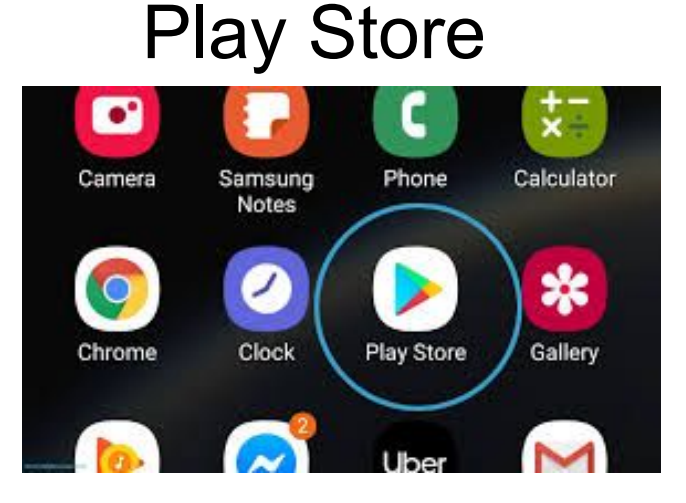

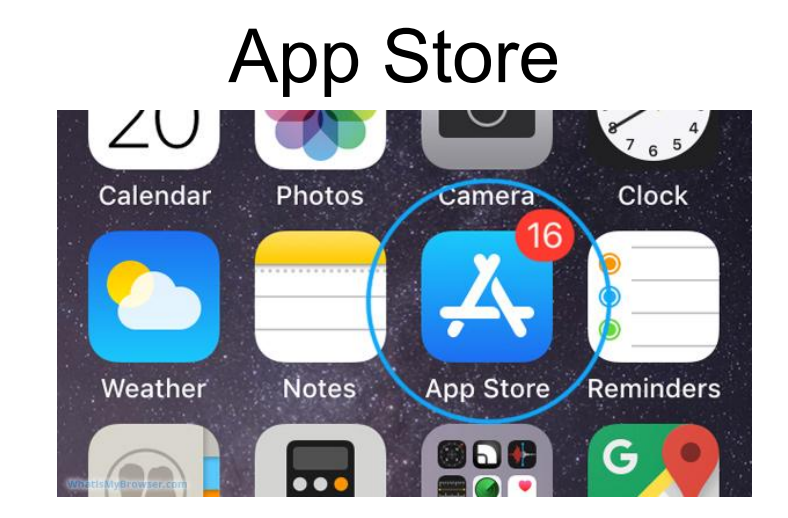

### Open the **Classroom** app by tapping the side icon

#### Tap Get Started

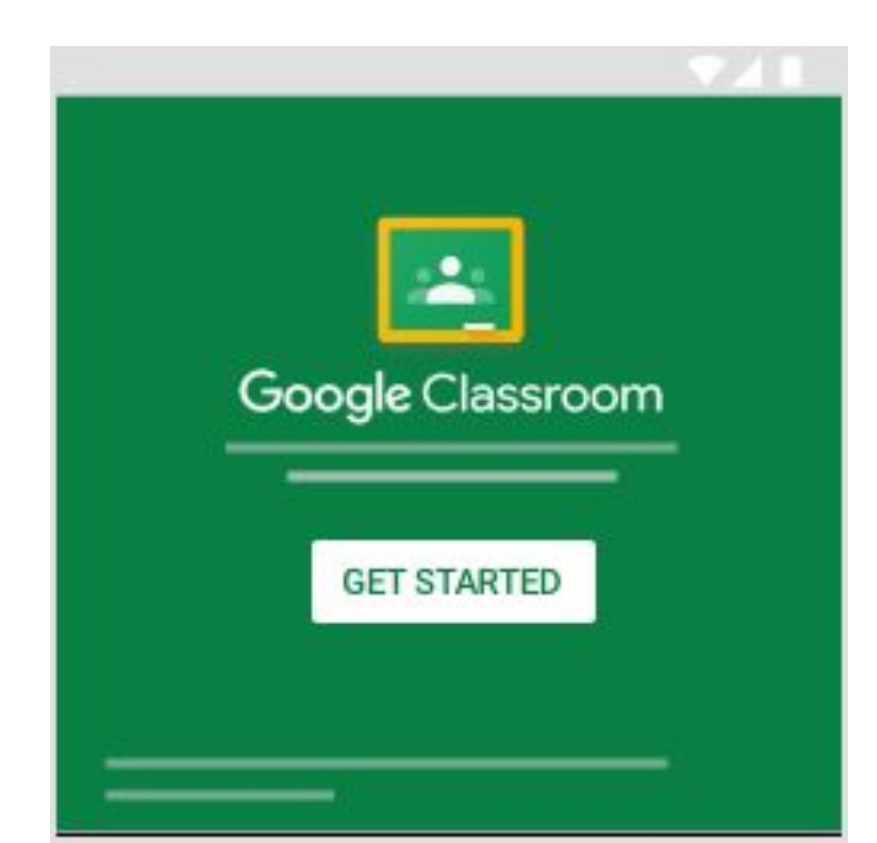

#### Tap **Add account** Tap **OK** Enter your *username*, with domain Tap **Next**

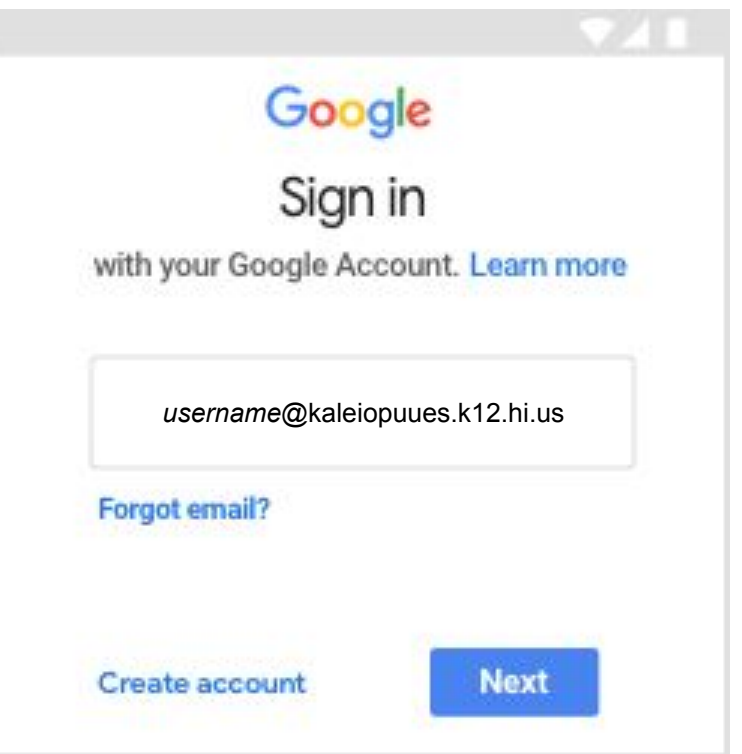

#### Enter your *password* and tap **Next**

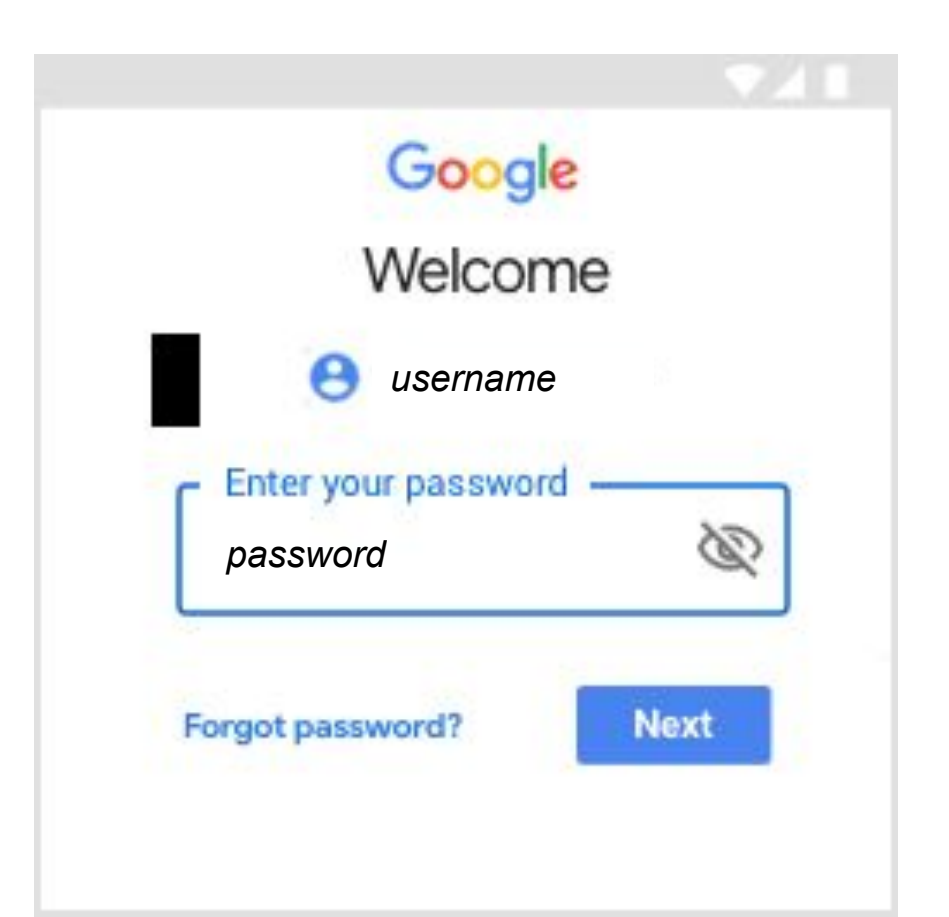

# If there is a welcome message, read through it and tap **Accept**

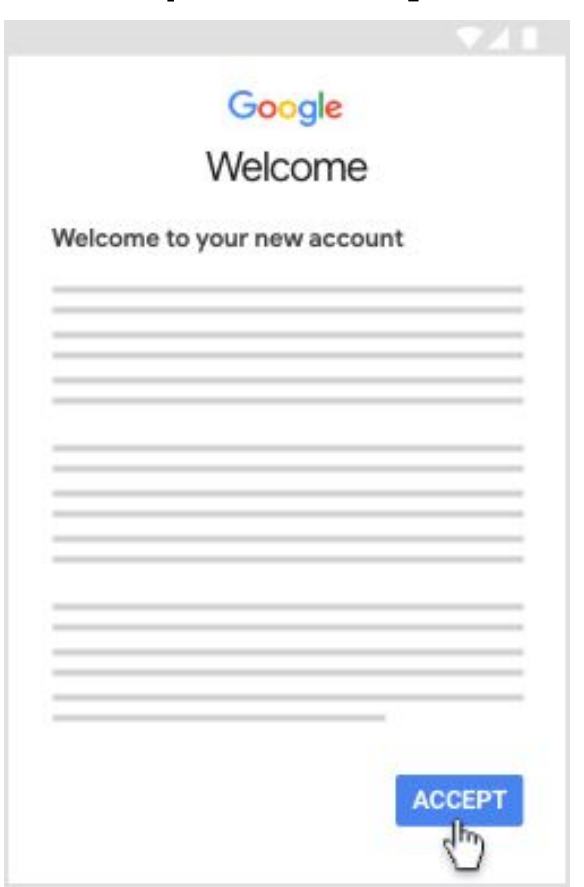

#### Read the Terms of Service and Privacy Policy and tap Agree

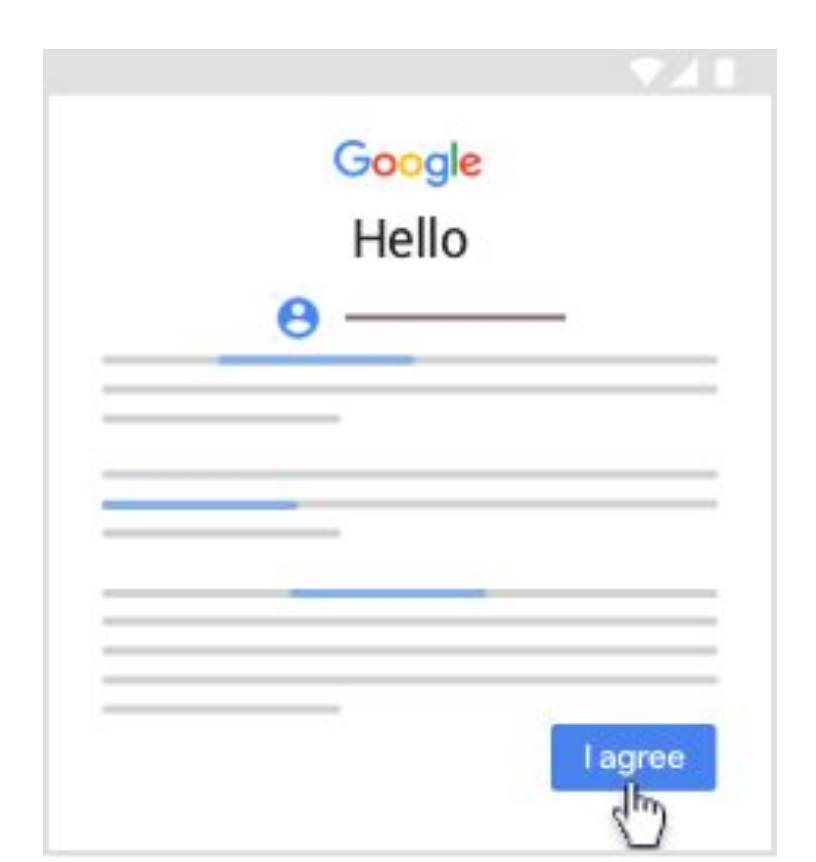

#### Tap I'm A Student

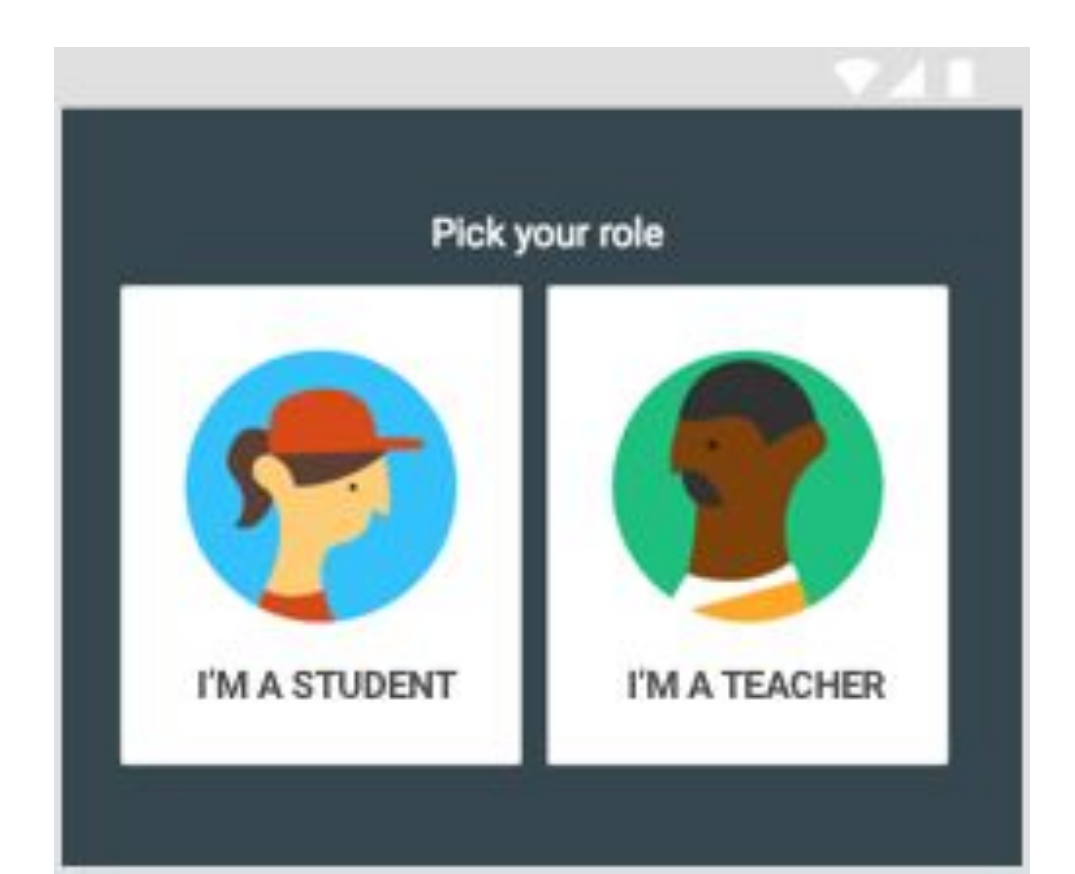